# Software Repair Assistant Manual for DuraXV

©2015 Kyocera Corporation. All rights reserved. KYOCERA is a registered trademark of Kyocera Corporation. All other trademarks are the property of their respective owners.

## **Table of Contents**

| 1   | Preparation                           | 3  |
|-----|---------------------------------------|----|
| 2   | Install the Software Repair Assistant | 5  |
| 3   | Execute Software Repair Assistant     | 11 |
| 3-1 | Software Repair                       | 11 |
| 4   | Appendix                              | 14 |
| 4-1 | Uninstall the old USB driver          | 14 |
| 4-2 | Manual Launch                         | 15 |

### **1** Preparation

Ensure that the following system requirements are met prior to installation of the Software Repair Assistant (SRA)

- Windows 7, 8, 8.1 both 32bit and 64bit
  If you are using Windows 8 or Windows 8.1, please click the Desktop icon and start this repair process.
- ii. High Speed Internet connection, proxy server and VPNs are not supported.
- The USB mode of your phone should be set to "Ask On Plug"
  To change the settings to "Ask On Plug", press "MENU" on Home Screen -> Settings &
  Tools -> USB Mode, then select "Ask On Plug". Please do NOT change the USB setting mode until the SOFTWARE REPAIR PROCESS is finished.

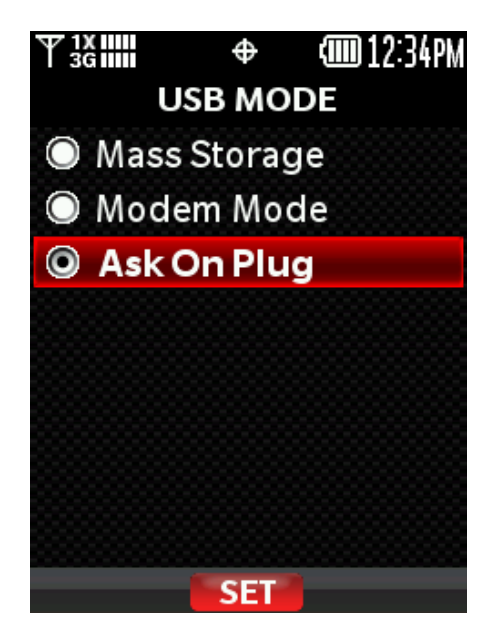

Figure 1 Ask On Plug

iv. Confirm your phone is charged more than three levels.

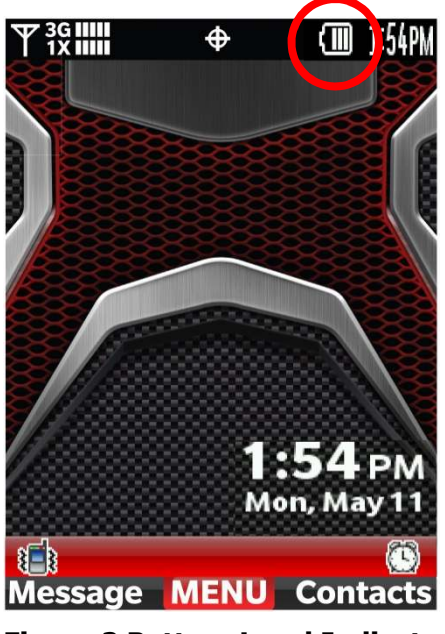

Figure 2 Battery Level Indicator

- v. It will take even up to 3 min for software installation (section 2) and up approximately 5 min for software repair (section 3). But it may take 20 min depending on the PC and network performance.
- vi. If you will see such as following error pop-up, installation fails because of Windows error or file download error. Please unplug the USB cable and re-plug it again.

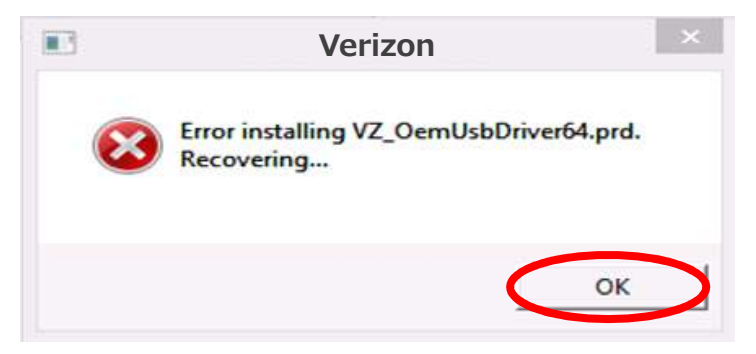

Figure 3 Installation Error

## 2 Install the Software Repair Assistant

If you have already installed this tool on your PC, close "Upgrade Tool Monitor".

Step-1) click "Upgrade Tool Monitor" icon on the task tray Step-2) select "Close"

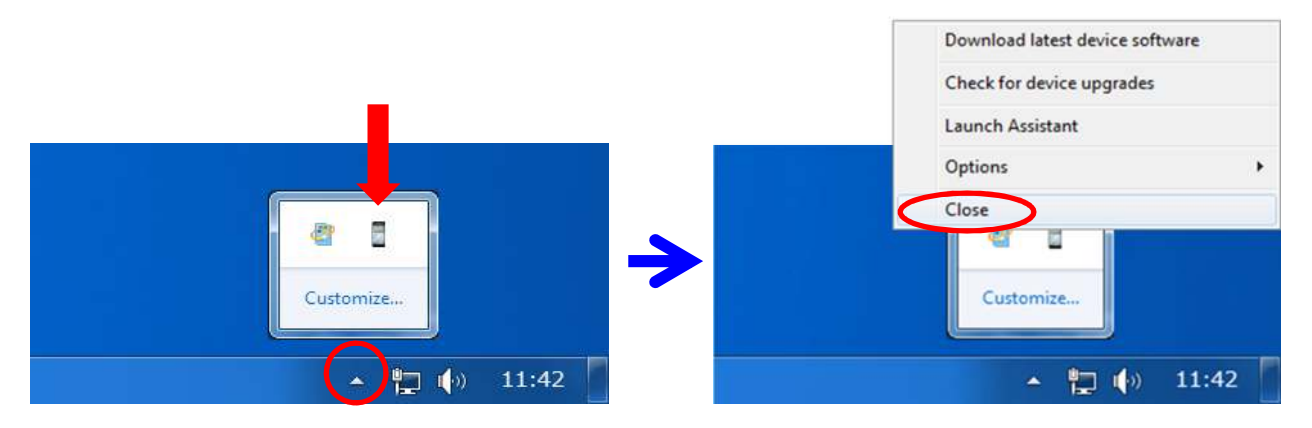

Figure 4 Upgrade Tool Monitor Men

Step-3) Connect only one phone to PC.

Step-4) If AutoPlay is presented, click "Run TL-Bootstrap.exe" (Figure 5) otherwise open CD-ROM drive and click "TL-Bootstrap.exe" (Figure 6, Figure 7).

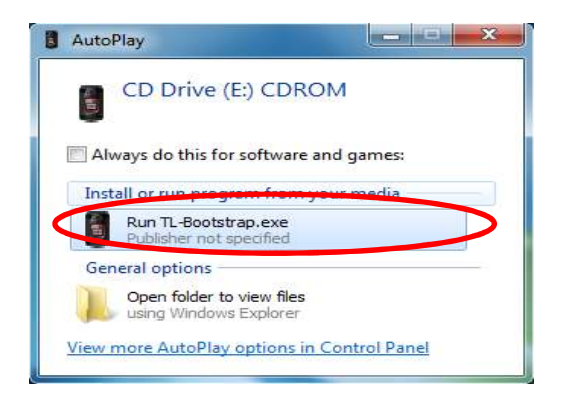

Figure 5 Run TL-Bootstrap.exe from AutoPlay

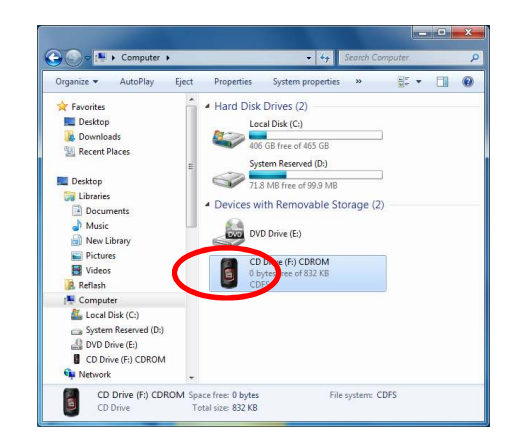

Figure 6 Run TL-Bootstrap.exe from Computer

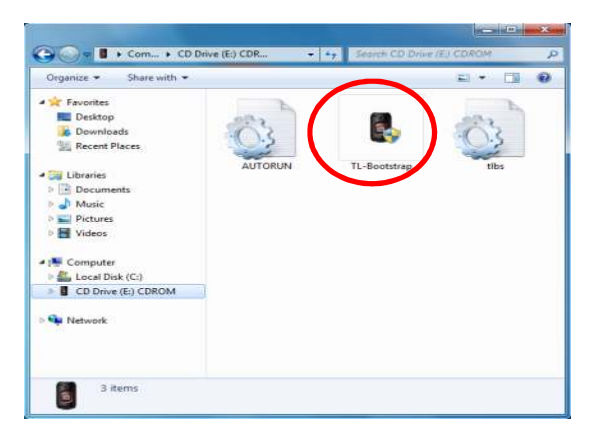

Figure 7 Run TL-Bootstrap.exe from CD-ROM drive

If you will see the following pop-up, please click "Yes".

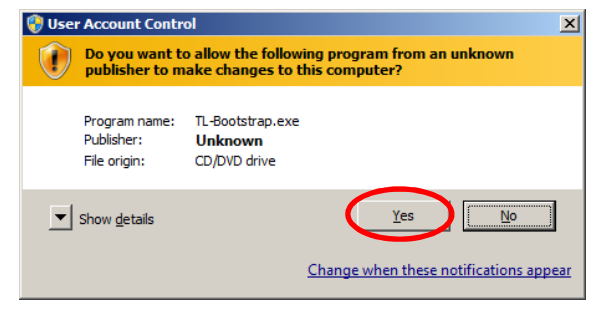

Figure 8 User Account Control

If you will see the following pop-up, please ignore it.

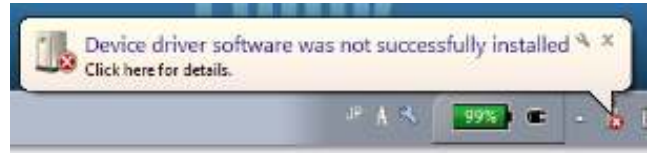

Figure 9 Installation Error Message

Step-5) Proceed USB driver installation.

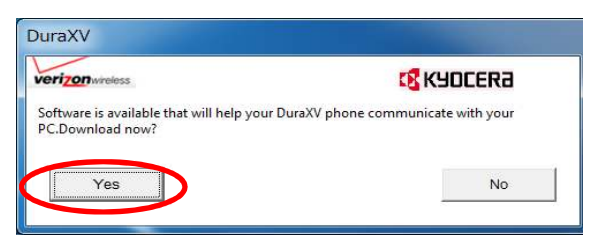

Figure 10 Confirmation message window

| verizon wireless | KYOCER3 |
|------------------|---------|
| Downloading      |         |
|                  |         |
|                  | Cancel  |

Figure 11 Progress of Driver download

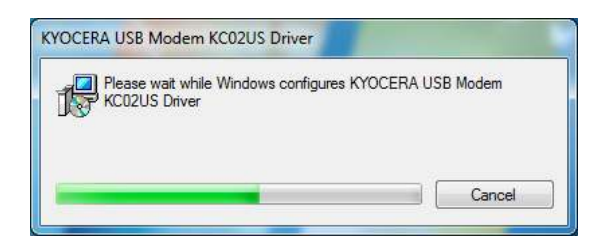

Figure 12 Progress of Driver installation

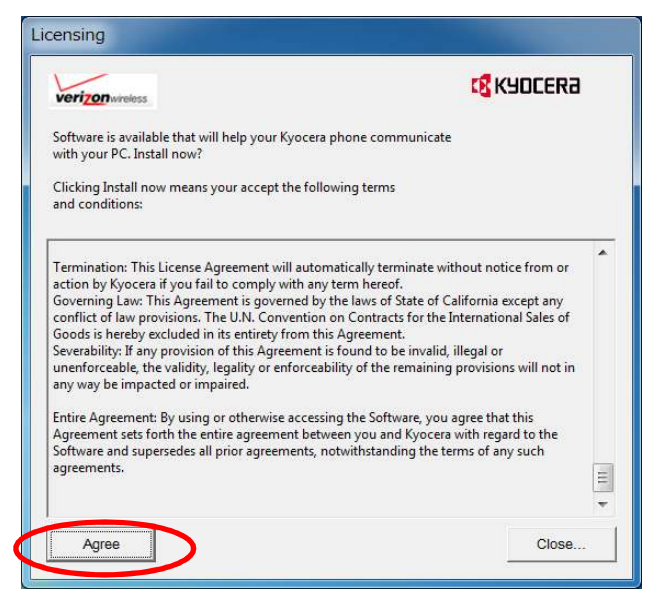

Figure 13 License Agreement

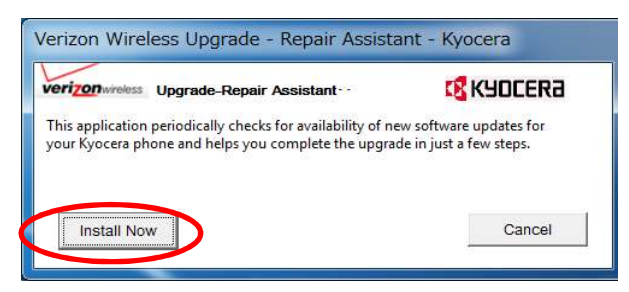

Figure 14 Tool Installation Window

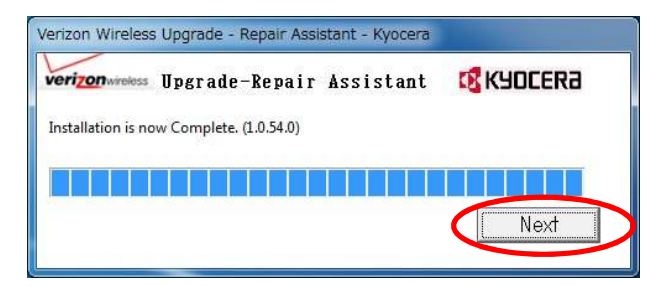

Figure 15 Installation Complete

Please wait until download progress shown in Figure 16 will be done, then go to section 3.

| Upgrades are available for Dura | xv.    |
|---------------------------------|--------|
| Downloading                     |        |
|                                 |        |
|                                 | Cancel |
|                                 |        |

Figure 16 Progress Window

If USB Driver installation process does not start, please confirm the internet connection. If proxy or VPNs are used, please contact your network administrator.

If you will see the following pop-up, please refer to Appendix 4-1.

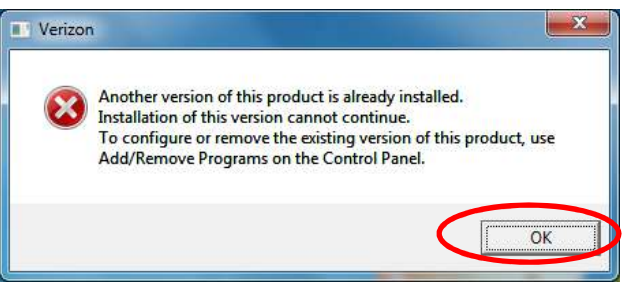

Figure 17 Installation Failed

If network connection fails during this process, you will see a pop-up, Figure 18. Please refer to Appendix 4-2.

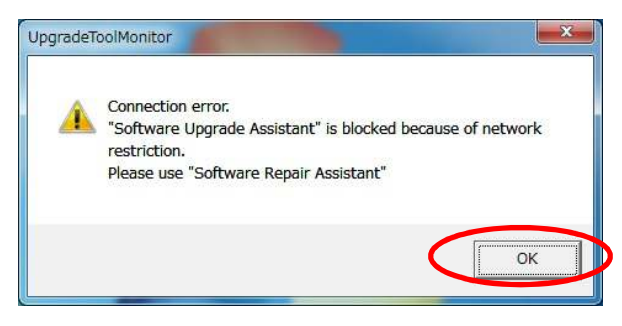

Figure 18 Connection Error

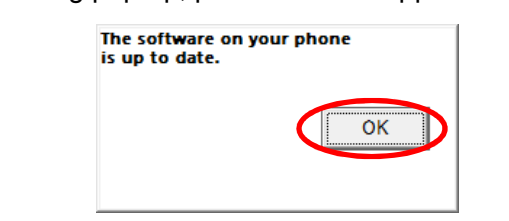

If you will see the following pop-up, please refer to Appendix 4-2

Figure 19 Notification pop-up

If you will see the following window, please click "OK" and go to Appendix 4-2.

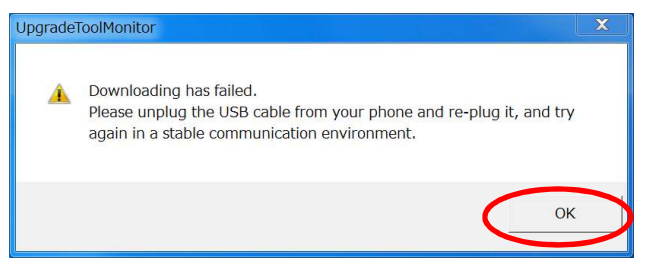

Figure 20 Download Failure

If you will see the following pop-up, please ignore it.

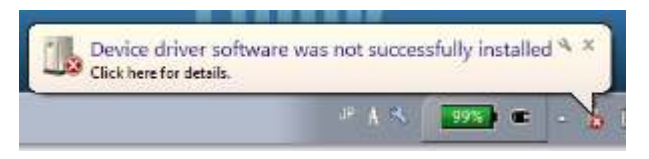

Figure 21 Installation Error Message

#### 3 Execute Software Repair Assistant

#### 3-1 Software Repair

Step-6) Select "Repair Assistant" at the left of Figure 22.

| verizon witeless  | Softwar                                   | e Upgrade Assista                                  | int - Kyocera -                    |         | C KYDCEI           |
|-------------------|-------------------------------------------|----------------------------------------------------|------------------------------------|---------|--------------------|
| Assistant Tools   | Select a device                           | to upgrade:                                        |                                    |         |                    |
| Upgrade Assistant | Device Name                               | Phone Number                                       |                                    |         |                    |
| Repair Assistant  | DuraXV                                    | 9083006677                                         | Upgrade available                  | 1.222VZ | 1                  |
|                   | Connect the device<br>Your phone will not | you want to upgrade to<br>be available to use duri | the PC.<br>ng the upgrade process. |         | UPGRADE 9083006677 |

Figure 22 Software Repair Assistant Monitor

Step-7) Click "Run Repair Assistant" button on Figure 23.

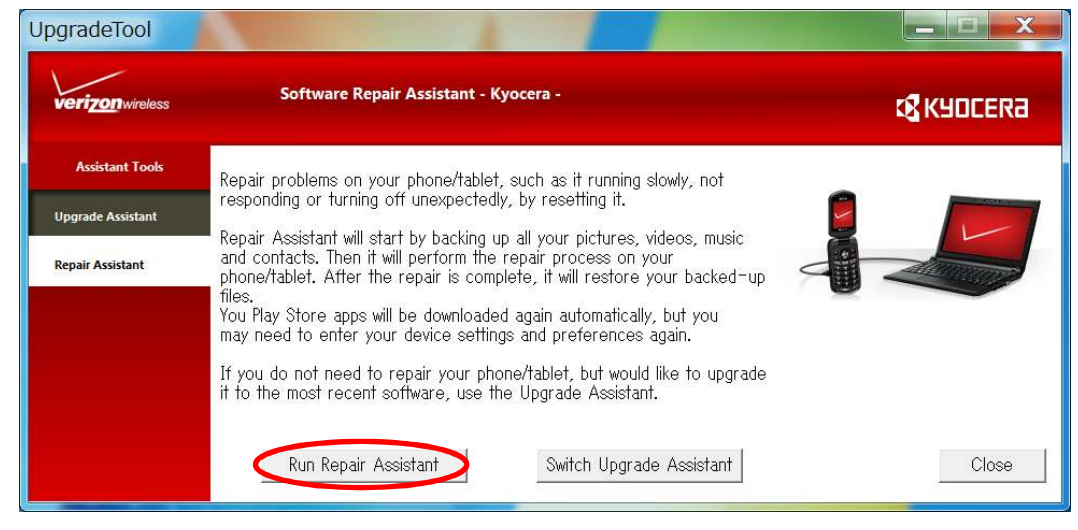

Figure 23 Run Repair Assistant

Step-8) Click "REPAIR [PHONE NUMBER]" button. (Figure 24)

| UpgradeTool       |                                                                          |                                                                                   |                                                          |                                          |            | - 🗉 🗙    |
|-------------------|--------------------------------------------------------------------------|-----------------------------------------------------------------------------------|----------------------------------------------------------|------------------------------------------|------------|----------|
| verizon wireless  | Softwar                                                                  | e Repair Assistant                                                                | : - Kyocera -                                            |                                          | প্ত        | KYOCERA  |
| Assistant Tools   | Select a device                                                          | to repair:                                                                        |                                                          |                                          |            |          |
| Upgrade Assistant | Device Name                                                              | Phone Number                                                                      | Status                                                   | Version                                  |            |          |
| Repair Assistant  | DuraXV                                                                   | 0000005417                                                                        | Ready for repair                                         | 1.222VZ                                  |            |          |
|                   | ,<br>To repair your devic<br>If your PC is having<br>reconnect. Please w | e connect it to the PC.<br>trouble detecting your o<br>ait for a minute until you | levice, disconnect the de<br>ur PC recognized the cor    | evice from your PC, then nnected device. | REPAIR DOD | 00005417 |
|                   | For information on t<br>Note that during the                             | the software upgrade rel<br>upgrade process your                                  | er to <u>www.verizonwir</u><br>ohone will not be availat | reless.com/support/<br>ale for use.      | Delete     | Close    |

Figure 24 Repair button

Step-9) Click "OK" to start the Software Repair process (Figure 25). Please do NOT unplug or turn off your phone during this process.

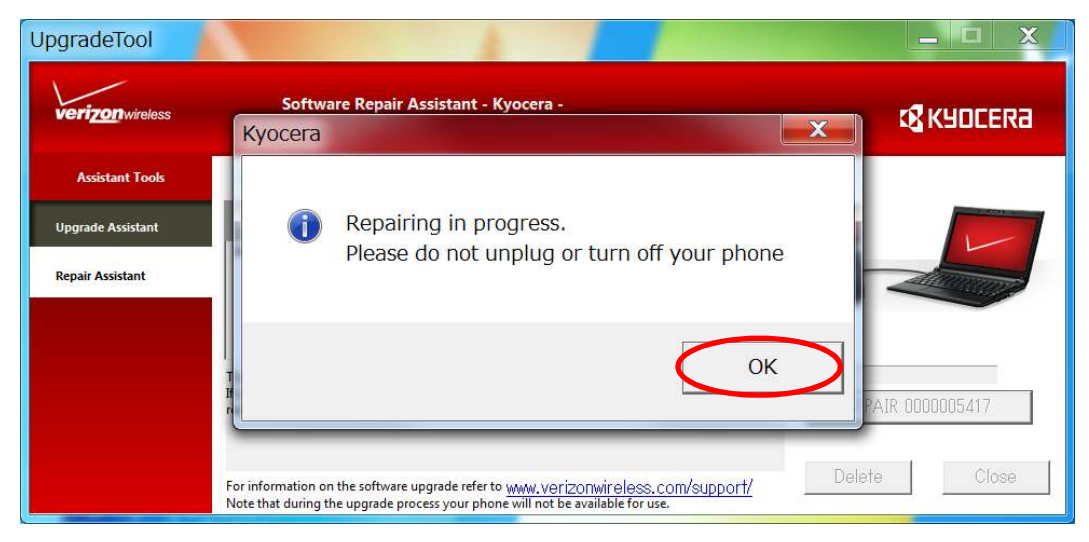

Figure 25 Notification pop-up window

Step-10) Click "CLOSE" button after "Repair Complete" will be displayed. (Figure 26)

| UpgradeTool       |                                                                     |                                                                                  | 4                                                   |                                                  |                                     |
|-------------------|---------------------------------------------------------------------|----------------------------------------------------------------------------------|-----------------------------------------------------|--------------------------------------------------|-------------------------------------|
| verizon wireless  | Softwar                                                             | re Repair Assistan                                                               | t - Kyocera -                                       |                                                  | <b>€</b> K90CERa                    |
| Assistant Tools   | Select a device                                                     | to repair:                                                                       |                                                     |                                                  |                                     |
| Upgrade Assistant | Device Name                                                         | Phone Number                                                                     | Status                                              | Version                                          |                                     |
| Repair Assistant  | DuraXV                                                              | 000005417                                                                        | Repaired                                            | 2.002VZ                                          |                                     |
|                   | To repair your devic<br>If your PC is having<br>reconnect. Please w | e connect it to the PC.<br>trouble detecting your o<br>ait for a minute until yo | levice, disconnect th<br>ur PC recognized the       | e device from your PC, then<br>connected device. | epair Complete<br>REPAIR 0000005417 |
|                   | For information on t<br>Note that during the                        | the software upgrade re<br>e upgrade process your                                | fer to <u>WWW. VORIZOF</u><br>phone will not be ava | wireless.com/support/<br>ilable for use.         | Delete Close                        |

Figure 26 Repair complete window

If the download fails, please click "OK" button and start download process from step-8 again.

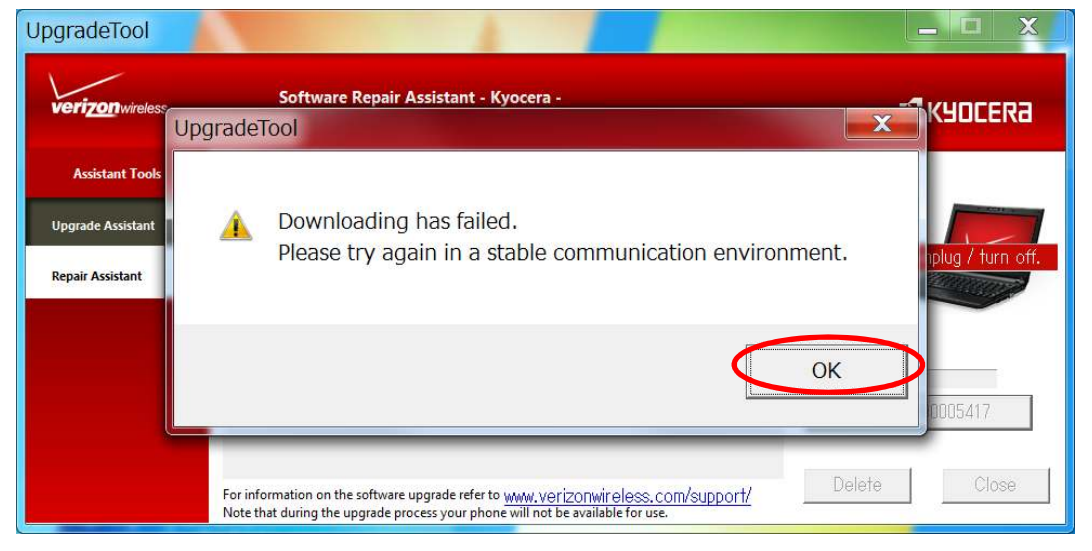

Figure 27 Download failed

## 4 Appendix

#### 4-1 Uninstall the old USB driver

- 1) Open "Programs and Features" (Figure 28) on your PC from Control Panel > All Control Panel Items.
- 2) Select "KYOCERA USB Modem KC02US Driver", right-click it, and select "Uninstall to uninstall the old driver.
- 3) Follow the steps on the "2. Installation the Software Repair Assistant" and "3. Execute Software Repair Assistant".

| Control Panel Home<br>View installed updates | Uninstall or change a program<br>To uninstall a program, select it from the list and then click Uninstall, Change, or Repair. |                       |              |                       |   |  |  |
|----------------------------------------------|----------------------------------------------------------------------------------------------------|-----------------------|--------------|-----------------------|---|--|--|
| off                                          | Organize 👻 Uninstall                                                                                                    |                       | III • 0      |                       |   |  |  |
|                                              | Name                                                                                                    | Dublisher             | Installed On | line Version          |   |  |  |
|                                              | BKYOCERA USB Modem KC02US Driver                                                                                              | KYOCERA Corporation   | 5/18/2015    | 4.90 MB 3.09.0000     |   |  |  |
|                                              | 📁 Fera Ferm 4.02                                                                                                    |                       | 1/19/2015    | 9.93 IVID             |   |  |  |
|                                              | Windows Hardware Certification Kit Client                                                                                     | Microsoft Corporation | 5/14/2014    | 6.33 MB 8.100.26631   |   |  |  |
|                                              | WPTx86                                                                                                    | Microsoft             | 5/13/2014    | 27.9 MB 8.100.26631   |   |  |  |
|                                              | Windows Driver Testing Framework (WDTF) Runtime                                                                               | Microsoft Corporation | 5/13/2014    | 5.17 MB 8.100.26631   |   |  |  |
|                                              | Application Verifier x86 External Package                                                                                     | Microsoft             | 5/13/2014    | 2.97 MB 8.100.26631   |   |  |  |
|                                              | Microsoft PowerPoint Viewer                                                                                                   | Microsoft Corporation | 6/6/2013     | 145 MB 14.0.4763.100  | 0 |  |  |
|                                              | K Microsoft Office Excel Viewer                                                                                               | Microsoft Corporation | 6/6/2013     | 71.2 MB 12.0.6334.500 | D |  |  |
|                                              | S Microsoft Office Word Viewer 2003                                                                                           | Microsoft Corporation | 6/6/2013     | 28.1 MB 11.0.8173.0   |   |  |  |
|                                              | Microsoft .NET Framework 4 Extended                                                                                           | Microsoft Corporation | 5/14/2013    | 51.9 MB 4.0.30319     |   |  |  |
|                                              | Microsoft .NET Framework 4 Client Profile                                                                                     | Microsoft Corporation | 5/14/2013    | 38.8 MB 4.0.30319     |   |  |  |
|                                              | Broadcom NetXtreme-I Netlink Driver and Managem                                                                               | Broadcom Corporation  | 5/13/2013    | 38.3 MB 14.4.6.2      |   |  |  |
|                                              | Application Verifier                                                                                                    | Microsoft Corporation | 5/13/2013    | 25.1 MB 4.0.792       |   |  |  |
|                                              | Intel(R) Network Connections Drivers                                                                                          | Intel                 | 5/13/2013    | 15.2                  |   |  |  |
|                                              | Intel® Active Management Technology                                                                                           | Intel Corporation     | 5/13/2013    |                       |   |  |  |

Figure 28 Uninstall old USB driver

#### 4-2 Manual Launch

Please launch Software Repair Assistant following below steps.

- 1) Click "Upgrade Tool Monitor" icon on the task tray. (Figure 29)
- 2) Select "Launch Assistant". (Figure 30)
- 3) If you will see Figure 31 Notification pop-up, click "OK".
- 4) Go to section 3-1.

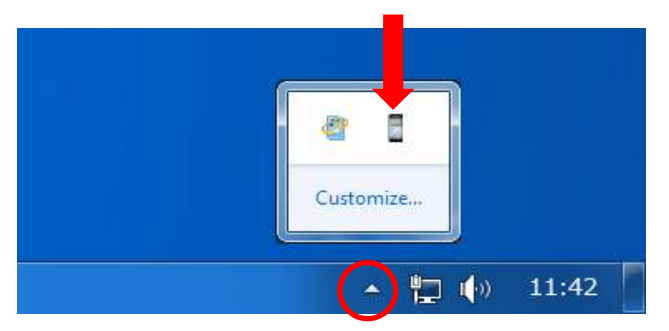

Figure 29 Upgrade Tool Monitor Icon

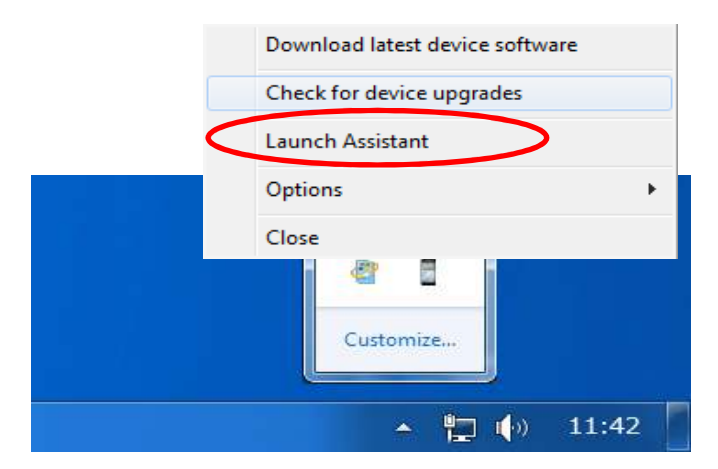

Figure 30 Upgrade Tool Monitor Menu

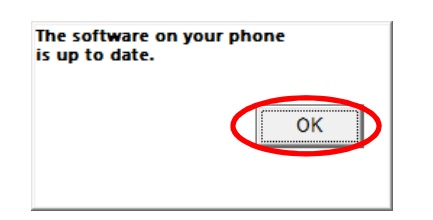

Figure 31 Notification pop-up